# AGU Analista Técnico-Administrativo 2018

# 2018 / IDECAN / AGU – Técnico-Administrativo

Considere a planilha a seguir, produzida no editor de planilhas MS Excel 2016.

|    | А    | В       | С    | D     |  |
|----|------|---------|------|-------|--|
| 1  | ltem | Produto | Тіро | Valor |  |
| 2  | 1    | Α       | S1   | 100   |  |
| 3  | 2    | В       | S1   | 90    |  |
| 4  | 3    | С       | S2   | 89    |  |
| 5  | 4    | D       | S1   | 77    |  |
| 6  | 5    | E       | S2   | 57    |  |
| 7  | 6    | F       | S2   | 64    |  |
| 8  | 7    | G       | S1   | 98    |  |
| 9  |      |         |      |       |  |
| 10 |      |         |      |       |  |

- A fórmula =SOMASE(C2:C8;C2;D2:D8)-SOMASE(C2:C8;C4;D2:D8), digitada na célula D9, produzirá como resultado o seguinte valor:
- (A) 365
- **(B)** 155
- (C) -155
- **(D)** 117
- (E) 128
  - 1) B.

A fórmula apresentada é composta por duas funções SOMASE, em que a primeira calcula a soma dos valores da coluna D referentes ao Tipo S1 da coluna C (365), enquanto a segunda soma os valores da coluna D referentes ao Tipo S2 da coluna C (210), assim temos 365-210 = 155.

# 2018 / IDECAN / AGU – Técnico-Administrativo

2. No Contexto da segurança da informação, analise os itens a seguir:

 Software que recebe as atualizações periódicas com informações sobre novos malwares, com o objetivo de proteger o computador, eliminando e impedido a propagação de novas ameaças.

II. Protege as redes de computadores filtrando os pacotes de dados e permitindo o tráfego somente do que for permitido previamente. III. Refere-se à manipulação das pessoas pela persuasão a fim de descobrir informações sigilosas.

## As definições acima se referem, respectivamente, a

- (A) Spyware, Firewall, Hacker.
- (B) Antivírus, Firewall, Engenharia Social.
- (C) Firewall, Antivírus, Cracker
- (D) Keyloger, Spyware, Hacker.
- (E) Antivírus, Hacker, Engenharia Social.

#### 2) B

Spywares são softwares espiões, são subcategorias de spyware o Keylogger, o Screenlogger e o Adware. Hackers e Crackers são usuários com grande conhecimento em computação o que diferencia a aplicação de um termo para outro é a finalidade, enquanto os crackers usam seus conhecimentos para obter vantagens de formas ilícitas os hackers usam para desenvolver novas tecnologias e combater os crackers, no entanto cuidado: muitas vezes em questões de provas o termo Hacker é usado de forma genérica se referindo aos dois grupos de usuários mencionados, para resolver com tranquilidade as questões considere a diferença apenas quando a questão apresentar os dois termos, ou seja, que sejam apresentados de forma comparativa.

# 2018 / IDECAN / AGU - Técnico-Administrativo

3. Jair tem a necessidade de adquirir um notebook para utilizar em seus estudos da faculdade. Ao realizar uma busca na internet, em um site de comércio eletrônico de computadores, encontrou um equipamento com as seguintes configurações:

8ª geração do Processador Inter® Core<sup>™</sup> i7-8550U Windows 10 Home Single Language 8GB, LPDDR3, 1866MHz Unidade de estado sólido de 256GB

A descrição 8GB, LPDDR3, 1866MHz refere-se à configuração

- (A) Do disco rígido (HD).
- (B) Do processador.
- (C) Da memória RAM.
- (D) Da placa de Vídeo.
- (E) Do Sistema Operacional.

3) C.

A descrição 8ª geração do Processador Inter<sup>®</sup> Core<sup>™</sup> i7-8550U apresenta características do processador, enquanto **Windows 10 Home Single Language** apresenta informações quanto ao Sistema Operacional. Já os dados **8GB, LPDDR3, 1866MHz** descrevem a respectivamente a capacidade, a tecnologia e a velocidade da memória RAM. Por fim apresenta-se a informação do tipo de HD e sua capacidade **Unidade de estado sólido de 256GB.** 

## 2018 / IDECAN / AGU - Técnico-Administrativo

- 4. Márcia utilizar o Sistema Operacional MS Windows 10 para realizar suas tarefas na empresa em quem trabalha. Após excluir vários arquivos de seu computador, percebeu que havia excluído um arquivo por engano. Um dos procedimentos que Márcia pode realizar para restaurar o arquivo excluído é: acessar a Lixeira, selecionar o Arquivo que deseja restaurar, clicar em Ferramentas de Lixeira e, em seguida
- (A) Na Guia Gerenciar, clicar em Restaurar os Itens Selecionados.
- (B) Na Guia Principal, clicar em Restaurar Arquivo.
- (C) Na Guia Início, clicar em Restaurar o Arquivo Selecionado.
- (D) Na Guia Arquivo, clicar em Restaurar os Itens Selecionados.
- (E) Na Guia Restaurar, clicar em Restaurar Arquivo.

## 4) A.

Ao selecionar um arquivo na Lixeira do Windows 10 automaticamente será aberta a guia **Ferramentas de Lixeira** pertencente ao grupo **Gerenciar**, deste modo a alternativa que mais se aproxima das alternativas apresentadas é A.

#### 2018 / IDECAN / AGU - Técnico-Administrativo

 No Editor de texto MS Word 2016 na Guia Página Inicial e Grupo de Comandos parágrafos, os ícones são apresentados da forma a seguir:

| i≡ + i≡ + 'a=                              |       | <mark>2</mark> ↓ ¶ |
|--------------------------------------------|-------|--------------------|
| $\blacksquare \equiv \equiv \equiv \equiv$ | :≣- ∠ | • 🖽 •              |

- (A)
- Alinha o texto selecionado ao centro.

- (B) enumera as linhas de todo o documento
- (C) muda a cor da fonte do texto selecionado
- (D) insere uma linha abaixo da linha selecionada.
- (E) cria uma lista com marcadores
- 5) E. O ícone refere-se ao alinhamento justificado, enquanto representa a ferramenta numeração, usada para enumerar os parágrafos selecionados. O ícone

denomina-se Sombreamento e tem por função formatar a cor do fundo do parágrafo selecionado. O item

aumenta ao recuo à esquerda.